## How to add live transcription to Zoom webinars

**STEP 1:** Once you have joined the all-staff town hall webinar, you will see a red "LIVE" icon at the top left of the Zoom screen.

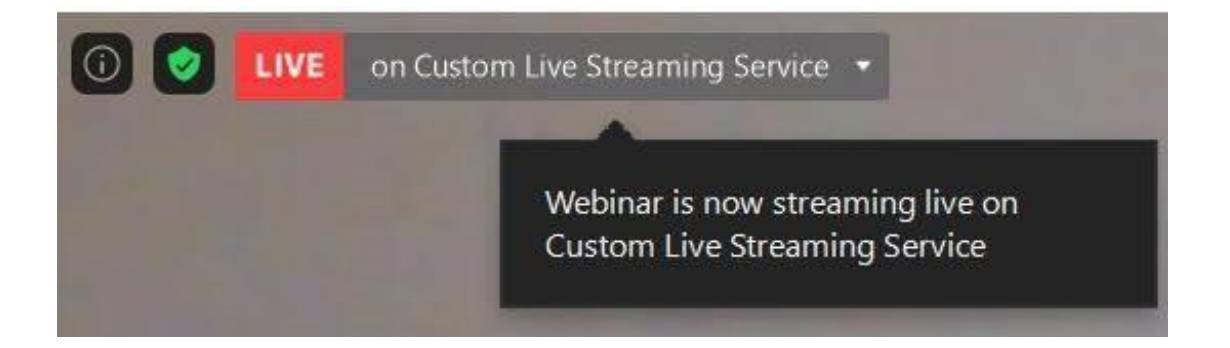

**STEP 2:** Hover over the down arrow to show options and click on "View Stream on Custom Live Streaming Service."

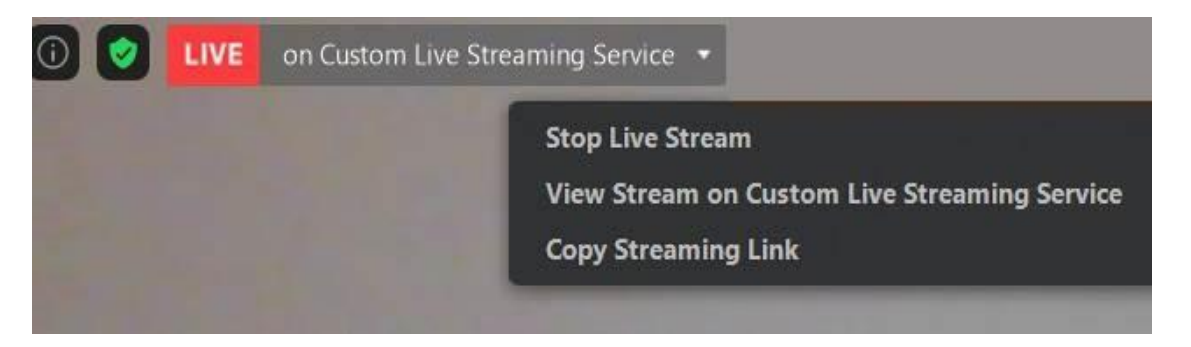

**STEP 3:** Ensure both Zoom and Custom Live Streaming Service are NOT in full screen and position them side by side. If you have two monitors, you can place one screen in each monitor.

## Holland Bloorview Kids Rehabilitation Hospital

150 Kilgour Road, Toronto ON Canada M4G 1R8 T 416 425 6220 T 800 363 2440 F 416 425 6591 hollandbloorview.ca